## The FEMA Operations Center Presents:

# ENS

New Roster User training course

#### PRIVACY ACT STATEMENT

**AUTHORITY:** The Homeland Security Act of 2002; the Robert T. Stafford Disaster Relief and Emergency Assistance Act as amended, 42 U.S.C. § 5121–5207; National Security Presidential Directive (NSPD)-51/Homeland Security Presidential Directive (HSPD)-20; Federal Continuity Directive (FCD)-1; and FEMA Directive 262-3.

**PURPOSE(S):** This information is being collected to enable DHS/FEMA to send notifications, alerts, and/or activations and to relay critical updates and guidance to DHS personnel, other federal departments, and other agencies or non-governmental organizations in response to an emergency scenario or exercise.

**ROUTINE USE(S):** The information on this form may be disclosed as generally permitted under 5 U.S.C. § 552a(b) of the Privacy Act of 1974, as amended. This includes using this information as necessary and authorized by the routine uses published in DHS/ALL-014 - Department of Homeland Security Emergency Personnel Location Records System of Records October 17, 2008, 73 FR 61888.

**DISCLOSURE:** The disclosure of information on this form is voluntary; however, failure to provide the information requested may delay or prevent the individual from receiving disaster assistance.

#### Expectations from this presentation

- A general understanding of ENS
- The ability to edit your contact information
- How to respond to activations
- Where to find your Point of Contact for ENS

When this course is finished you should have good working knowledge of ENS, be able to edit your contact information, and respond to scenarios when activated.

## **ENS** Capabilities

#### ENS is capable of notifying people via:

- Telephone: Work, home, cell or other
- Email
- SMS/Mobile Email

Qualification methods are available through Email and Telephone.

Automated Reports are sent to specific individuals, such as supervisors, at any given point during an activation.

## How to find ENS

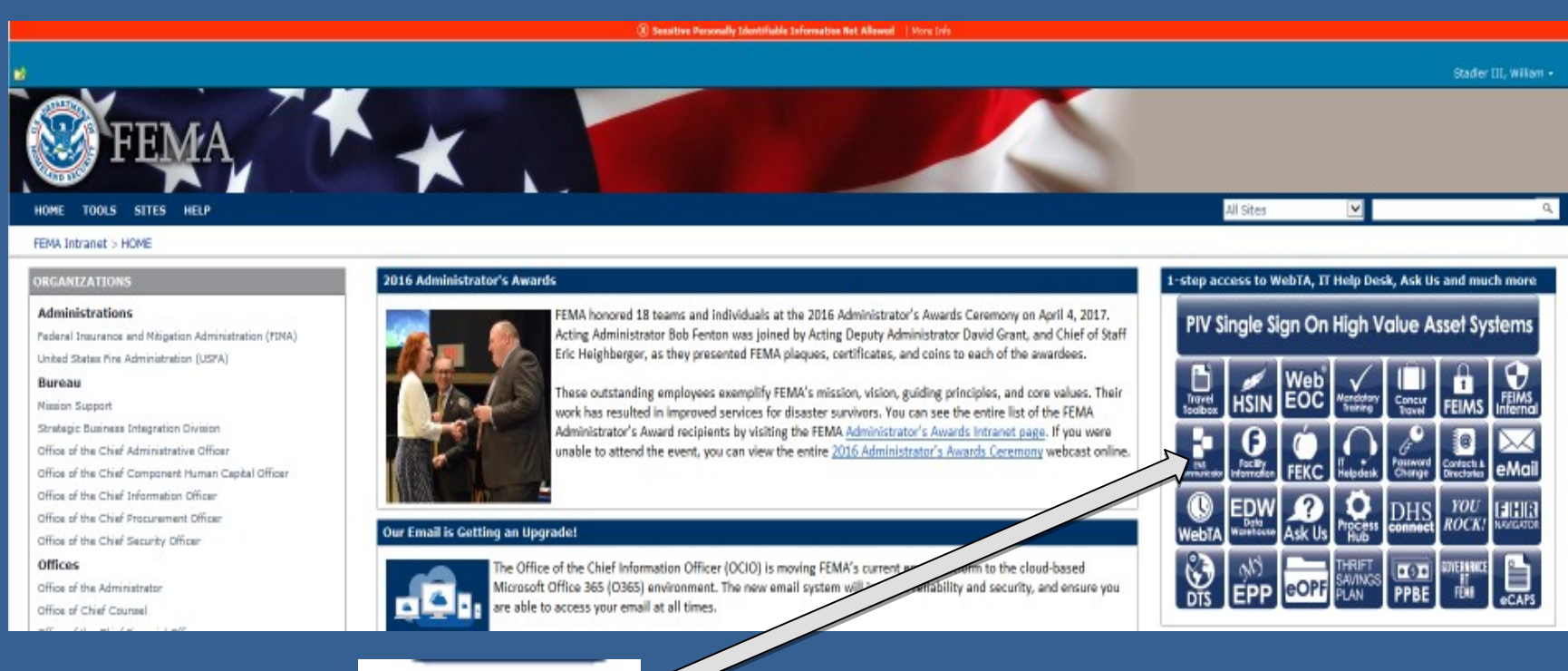

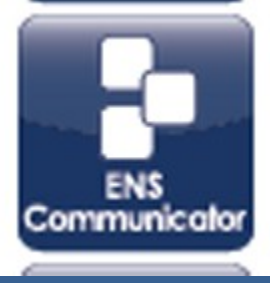

## Login Page

OMB Control Number: 1660-0137 Expiration Date: 10/31/2017

#### PAPERWORK BURDEN DISCLOSURE NOTICE

Public reporting burden for this data collection is estimated to average 1 minute per response and 5 minutes for the initial set up. The burden estimate includes the time for reviewing instructions, searching existing data sources, gathering and maintaining the data needed, and completing and submitting this form. This collection of information is evolutiony. You are not required to respond to this collection of information unless a valid QMB control number is displayed on this form. Send comments regarding the accuracy of the burden estimate and any suggestions for reducing the burden to: Information Collections Management Department of Homeland Security, Federal Emergency Management Agency, 500 C Street, SW, Washington, DC20472-3100, Paperwork Reduction Project (1660-0137).

NOTE: Do not send your completed form to this address.

#### PRIVACY NOTICE (EN SYSTEM)

Authority: The Homeland Security Act of 2002, Pub. L. No. 109-295, §§ 501-521; the Robert T. Stafford Disaster Relief and Emergency Assistance Act as amended, 42 U.S.C. §§ 5121-5207; National Security Presidential Directive (NSPD) -51/Homeland Security Presidential Directive (HSPD)-20; Federal Continuity Directive (FCD)-1; and FEMA Directive 262-3 authorize the collection of this information.

Purpose: FEMA is collecting this information to ensure that the Emergency Notification System (ENS) and Desktop Alert has the most current personal contact information for emergency responders in the event of a man-made disaster, a natural disaster, or planned exercise.

Routine Uses: FEMA will use this information to send notifications, alerts, and/or activations and to relay critical updates and guidance to DHS personnel, other federal departments, and other agencies or non-governmental organizations in response to an emergency scenario or esercise.

Disclosure: Furnishing this information is voluntary; however, failure to provide accurate information may delay or prevent the individual from receiving notifications in the event of an emergency.

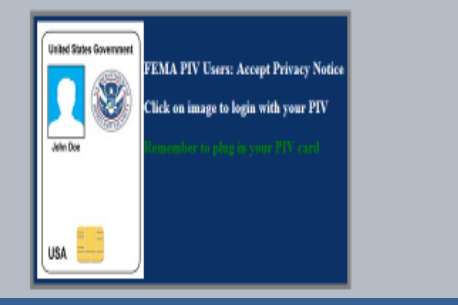

All Other DHS Users: Accept Privacy Notice

This is the login page for ENS. It is the same for all three servers, so before logging in it is important note the URL.

https://ens1auth.dhs.gov/

Logging into either ENS2 or 3 during unauthorized times will break Datasync.

### FEMA users must click on PIV image and all other users must click on "All Other DHS Users" image.

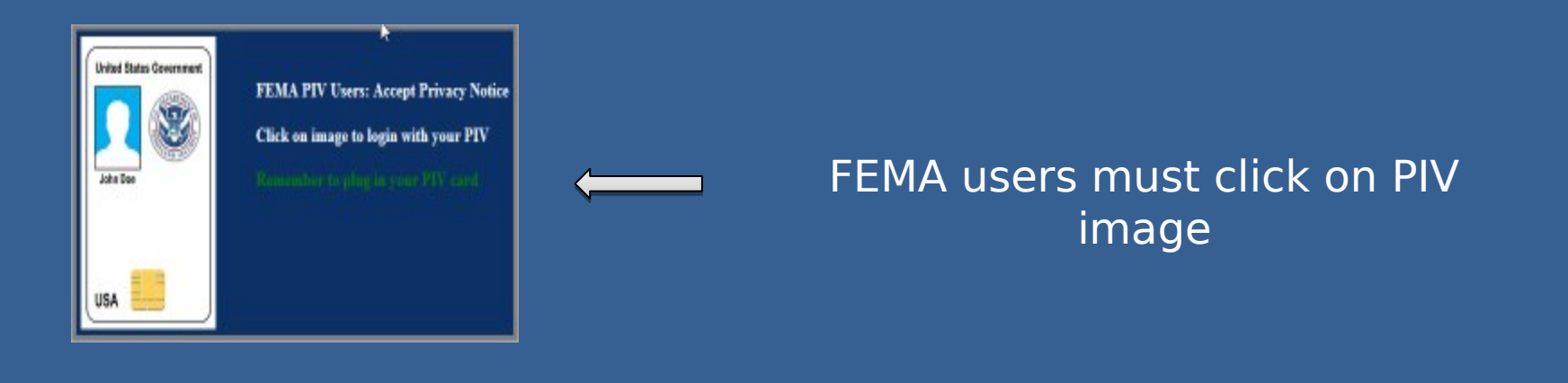

All Other DHS Users: Accept Privacy Notice

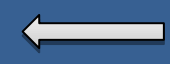

All Other DHS Users must click on "All Other Users" image

### 🦲 Login Check-In Login Name: Password: Company Name: Save my information Login

Only "All Other DHS Users" will see this login screen. FEMA users will login with PIV.

Login Name: Typically first initial of the first name and entire last name, a number may be included if there is a duplicate.

Password: Complex password decided by the user.

Company Name: Agency database you will log in to your company (ex. DHS, USCIS, CBP, etc.)

Note: Login credentials will not work the same for all companies.

## **Roster Users**

Roster users are the very basic users. They only have access to their own contact information and nothing more.

| Conta    | icts Summa         | ry > Contact Details      |                                           | Once a roster  |
|----------|--------------------|---------------------------|-------------------------------------------|----------------|
|          | 6                  |                           |                                           |                |
| Genera   | l Information:     |                           | Address Information:                      | entered into   |
| First Na | ime:               | John                      | * Country/Region: [Select Country/Region] | the system     |
| Last Na  | ime:               | Doe                       |                                           | the most they  |
| User ID  | ):                 | 0987654321                | *                                         |                |
| Login N  | lame:              | Jdoe                      |                                           | сап таке       |
| Assigne  | ed Department:     | <none></none>             | Time Zone: Eastern Time (US & Canada)     | changes to is  |
| 🗖 This   | s contact can re   | ceive Activation Reports. |                                           | thoir namo     |
| Excl     | lude From All A    | tivations                 |                                           |                |
| 💌 This   | s field is require | d.                        | Save Cancel                               | location, or   |
| Devices  | Phone Email        | Fax Alpha Pager Numeric F | ager Mobile Email Text                    | devices. All   |
|          |                    |                           |                                           | other          |
|          | Device             | Information               | Service PIN                               |                |
|          | Work               | +1 (800) 555-5555         | Change                                    | information is |
|          | Q Cell             | +1 (800) 555-5000         | Change                                    | handled hy     |
|          |                    |                           |                                           | Hanalea by     |

the POCs.

### **Contact information**

| Contacts Summary > Contact Details |                             |                       |                            |  |  |  |  |  |
|------------------------------------|-----------------------------|-----------------------|----------------------------|--|--|--|--|--|
| 2                                  |                             |                       |                            |  |  |  |  |  |
| General Information:               |                             | Address Information   | tion:                      |  |  |  |  |  |
| First Name:                        | John                        | Country/Region:       | [Select Country/Region]    |  |  |  |  |  |
| Last Name:                         | Doe                         | *                     |                            |  |  |  |  |  |
| User ID:                           | 0987654321                  | *                     |                            |  |  |  |  |  |
| Login Name:                        | Jdoe                        | *                     |                            |  |  |  |  |  |
| Assigned Department                | <none></none>               | Time Zone:            | Eastern Time (US & Canada) |  |  |  |  |  |
| This contact can re                | ceive Activation Reports.   |                       |                            |  |  |  |  |  |
| Exclude From All A                 |                             |                       |                            |  |  |  |  |  |
| This field is require              | ed.                         | Save                  | 1                          |  |  |  |  |  |
| Devises                            |                             |                       |                            |  |  |  |  |  |
| All Phone Email                    | Fax Alpha Pager Numeric Pag | ger Mobile Email Text |                            |  |  |  |  |  |
|                                    |                             |                       |                            |  |  |  |  |  |
| Device                             | Information                 | Servio                | e PIN                      |  |  |  |  |  |
| 📃 🔊 Work                           | +1 (800) 555-5555           |                       | Change                     |  |  |  |  |  |
| 📄 🔉 Cell                           | +1 (800) 555-5000           |                       | Change                     |  |  |  |  |  |
|                                    |                             |                       |                            |  |  |  |  |  |
| Custom Fields                      |                             |                       |                            |  |  |  |  |  |
| In Use Available                   | <u> </u>                    |                       |                            |  |  |  |  |  |
| Custom Field Name                  |                             | Information           |                            |  |  |  |  |  |
| FOC                                |                             | Day Staff             | Change                     |  |  |  |  |  |
| Member Of                          |                             | ENS Outage            | Change                     |  |  |  |  |  |

This is the basic layout for contact information. The top section is the contacts general information. The middle section is where the contact devices are maintained. The bottom section is for custom fields, which are associated with dynamic groups. We ask that you do not modify any of this information as it

In the following section we will be going over the contaction for mathinity to section in detail.

| Contacts Summa           | ary > Contact Details                                                                                           |                                         |  |  |  |  |
|--------------------------|----------------------------------------------------------------------------------------------------|-----------------------------------------|--|--|--|--|
| General Information      | I Contraction of the second second second second second second second second second second second second second | Address Information:                    |  |  |  |  |
| First Name:              | John                                                                                                    | Country/Region: [Select Country/Region] |  |  |  |  |
| Last Name:               | Doe                                                                                                    | *                                       |  |  |  |  |
| User ID:                 | 0987654321                                                                                                    | *                                       |  |  |  |  |
| Login Name:              | Jdoe                                                                                                    | *                                       |  |  |  |  |
| Assigned Department      | : <none></none>                                                                                                 | Time Zone: Eastern Time (US & Canada)   |  |  |  |  |
| This contact can re      | eceive Activation Reports.                                                                                      |                                         |  |  |  |  |
| This field is requir     | ed.                                                                                                    | Save Cancel                             |  |  |  |  |
| Devices<br>All Phone Ema | Devices<br>All Phone Email Fax Alpha Pager Numeric Pager Mobile Email Text                                      |                                         |  |  |  |  |
| Device                   | a Information                                                                                                   | Service PIN                             |  |  |  |  |
| Work                     | +1 (800) 555-5555                                                                                               | Change                                  |  |  |  |  |
| 🔲 🔊 Cell                 | +1 (800) 555-5000                                                                                               | Change                                  |  |  |  |  |

Contacts have a set of basic information that must be filled out to be in ENS. •First Name •Last Name •User ID •Login Name

User IDs are typically a user's phone number (Home, Cell, or Work in that order)

Login Name is a user's first name initial followed by the last name, and if that is already taken then a number is added to the end.

Devices are the way in which a roster user is contacted by ENS during a scenario. Typical devices include: •Phones (Work, Cell, Home) •Email •SMS/Mobile email •Numeric or Alpha Pagers From the Devices section of the Contact Information page you will see tabs for each of the devices ENS can contact. By clicking on the tab it will bring up a section to add new device information.

| All Phone Email Fax Alpha Pager Num | eric Pager Mobile Email Text |
|-------------------------------------|------------------------------|
| Phone Type: [Select Phone Type] Pho | ne Number: Extension: Add    |

From here you can select the type of phone device, the phone number and extension if needed, and then add it to your contact information. It will show up below in the Devices once added.

| Devices<br>All Phone Emai | il Fax Alpha Pager Numeric Pager Mobile Email Text |     |
|---------------------------|----------------------------------------------------|-----|
| Email:                    |                                                    | Add |

Email is added in a similar fashion. Simply enter your email address and click Add.

If you entered any of the information incorrectly you can always change it by clicking the change link to the right of the device.

Email Fema-operations-center@fema.dhs.gob Change

After the change has been made, click the save link.

SMS devices fall under the Text tab within a contact's devices. Adding a new SMS device is simple. Click the Text tab, select the Cassidian SMS Gateway from the drop down, enter the number of the SMS device, and

| click | vices<br>All Pl | ione Ema    | il Fax Alpha Pager Numeri  | c Pager Mobile Email Text |               |        |
|-------|-----------------|-------------|----------------------------|---------------------------|---------------|--------|
| 6     | Ser             | vice: Cassi | dian SMS Gateway 💌 Number: | 7774442222                |               | Add    |
|       | th a            | dovio       |                            | vill can comothing ci     | milar to the  | holow  |
| Unce  |                 | Device      | Information                | Text Service              | SMS Opt State |        |
| imag  | 2               | Text        | +1 (777) 444-2222          | Cassidian SMS Gateway     | NO            | Change |

Note the header "SMS Opt State" marked as NO. This means the SMS device has not gone through the Opt-in Process yet. To Opt-in a new SMS device send a text from the device to 34292 with the message "Join FEMASMS" (Enter your company in place of \*\*\*\*. For instance, You log in to the FEMA company to access ENS, so you would type Join FEMASMS into the text.) You will receive a confirmation text which looks like this:

 "Verify code-URKGHSHOQC (StdRate). Max 30 alerts/month. Msg&DataChrgs may apply. Reply STOP to end, HELP for info. T&C:sms.plantcml-eads.com".

Allow 24 hours before Opt-in process completes. To stop or Opt-out, text "Stop" to 34292. Standard texting fees apply.

You are able to change your device order in your contact information page. This allows a you to determine which phone number or email (or other device type) you wish to be contacted by in the event you have multiple numbers/addresses for the same device. For instance:

| Devic<br>All | es<br>Phone E | mail Fax Alpha Pag  | er Numeric Pager  |          | Device<br>All                 | s<br>Phone | Email V Fax V Alpha P | Pager Numeric Pager |
|--------------|---------------|---------------------|-------------------|----------|-------------------------------|------------|-----------------------|---------------------|
| ٨            | Phone Type:   | [Select Phone Type] | ▼ Phone Number:   |          | ا 🔇                           | Phone Type | : [Select Phone Type  | e] 💌 Phone Number:  |
|              |               | Device              | Information       | <b>_</b> |                               |            | Device                | Information         |
|              | ٨             | Work                | +1 (777) 888-6666 |          |                               | ٨          | Work                  | +1 (123) 444-5555   |
| <b>V</b>     | ۵             | Work                | +1 (123) 444-5555 |          | □ <sup>l</sup> v <sup>3</sup> | ۵          | Work                  | +1 (777) 888-6666   |
|              | >             | Work                | +1 (111) 222-4567 |          |                               | >          | Work                  | +1 (111) 222-4567   |
|              | >             | Home                | +1 (999) 777-8888 |          |                               | ۵          | Home                  | +1 (999) 777-8888   |
|              | >             | Cell                | +1 (666) 000-3333 |          |                               | >          | Cell                  | +1 (666) 000-3333   |
| Devi         | ce Order:     | Mave Up * Move      | Down v            |          | Devic                         | e Order: ( | Move Up *             | ove Down v          |

By clicking on the check box next to the device and clicking the Move Up button, that work phone was moved ahead of the others. This means that if a scenario contacts by work phone, the top work phone will be contacted first. This does not change the scenario device order, which is still set up in the scenarios. Mobile Email is an option for sending messages as well. These work a lot like an SMS message. These are simply short messages that are sent out from ENS through email, then changed over to a text message as it arrives at the contacts phone. With that in mind you have restrictions similar to SMS (160 character limit which includes the subject line).

When you add a mobile email to your contact information you need to add the correct extension for your service provider. Below is a quick look at a couple of providers and the extensions they use for mobile email.

AT&T:65587549273@txt.att.netVerizon:34816759434@vtext.com

These values are added into ENS just like an email, but they must have the correct extension to work properly.

|          | Mobile Email | 65587549273@txt.att.net | Change |
|----------|--------------|-------------------------|--------|
| <u>s</u> | Mobile Email | 34816759434@vtext.com   | Change |

Also it is important to note that phones are beginning to pick up on emotion icons, and since the email is converted to a text be sure to avoid using certain combinations of symbols and letters. (:), :(, :P, :D, =D, =P, etc...)

Once you've made changes to your contact information in the system be sure to click Save.

## How to respond

During all activations you will be expected to respond to the message, either through email or phone.

### To respond to the email instructions are provided with every activation:

Important Message from the FEMA Operations Center [[fe885105-32e5-4421-b343-1893464f95b2]]

DHS-ENS1@FEMA.DHS.GOV

You replied on 8/15/2012 4:05 PM.

Sent: Wed 8/15/2012 4:03 PM To:

[[[ IMPORTANT! Do not change anything below this line in this email. ]]] To respond to this notification, reply with YES in the top of this email. [[fe885105-32e5-4421-b343-1893464f95b2]]

Important message from the FEMA Operations Center:

As it states in the beginning of the email, "To respond to this notification, reply with YES in the top of this email." DO NOT change the subject line or anything below the first line of the email. Simply click reply, type YES, and hit send. To respond via phone you can either respond to the call coming to you, or you can call into the system.

When responding to an incoming phone call from ENS you must speak a clear greeting into the phone, such as Hello. This confirms that an individual is on the line rather than an answering machine or voicemail. Once the system recognizes a person is on the line it will follow through the call. Simply follow through the prompts, enter your user ID if necessary, acknowledge the receipt of the message and stay on the line. The system will hang up on you when the call is finished. If you hang up early it may contact you again.

When calling back into the system you will have to enter in your user ID and follow through the prompts. Much like the incoming call you must listen to the whole message and acknowledge receipt of the message, otherwise the system may not count you as qualified for the activation. The phone number to call into ENS is usually provided in the email.

## Additional resources

#### For ENS POC information: http://on.fema.net/components/orr/response/foc/Pages/ ENS info.as <sup>on.fema.net > ORGANIZATIONS > Office of Response & Recovery > Response > Programs > FEMA Operations Center > ENS Information</sup>

|                                                             | Emergency Notification System (ENS)                                                                                               | Ċ                | ENS Support and Information                             | <b>.</b> |  |
|-------------------------------------------------------------|----------------------------------------------------------------------------------------------------|------------------|---------------------------------------------------------|----------|--|
| National Watch Center                                       |                                                                                                    |                  |                                                         |          |  |
| NRCC                                                        | Alert & Notification:                                                                                                    |                  | ENS Admin Team                                          |          |  |
| Response COOP<br>FEMA Operations Center<br>CENS Information | A loss and of the dation of small by EOC Operations Officers include                                                              | Ċ                | Quick Links                                             |          |  |
|                                                             | alert & notification, and dissemination of information. Notifications are                                                         | Ó                | ENS Information                                         |          |  |
|                                                             | made to individuals as well as to a large number of inter- and intra-                                                             | O ENS login page |                                                         |          |  |
| FEMA Operations Center                                      | agency groups, teams, or operations centers.                                                                                      | © FOC Home Page  |                                                         |          |  |
| MCOV Support                                                | The FOC team maintains a number of personnel databases, and uses a                                                                | 0                | O Mount Weather                                         |          |  |
|                                                             | method for FEMA personnel is the Emergency Notification System (ENS).                                                             | Ċ                | ENS Documents                                           |          |  |
|                                                             | as pager and e-mail information for immediate notification of any                                                                 |                  | Name                                                    | -        |  |
|                                                             | individual in a special group within a selected scenario.                                                                         |                  | ENS - Responding to a Scenario                          |          |  |
|                                                             | The system formerly known as Communicator! NXT is now called                                                                      | W)               | ENS - User Procedures                                   |          |  |
|                                                             | Emergency Notification System or ENS.                                                                                             |                  | ENS Sample Activation Message                           |          |  |
|                                                             |                                                                                                    | W)               | ENS Request for Activation                              |          |  |
|                                                             | <ul> <li>The primary system (ENS1) is located within the FOC at Mount<br/>Weather Emergency Operations Center (MWEOC).</li> </ul> |                  | FEMA Directive 262-3 - Emergency Notification<br>System |          |  |

Be sure to contact your POC for Concerns or Issues with your contact information or with the program. We also have documents on our page for how to respond to activations and how to change your contact information. If you have any questions you may contact the ENS-Admin group at ENS-Admin@fema.dhs.gov.

# Questions?

Contact your ENS POC, or the ENS Admin team at ENS-Admin@fema.dhs.gov with any questions you may have.